## How to View your Pay Stub

## <u>Myapps.wvsao.gov</u>

1. To view your pay stubs, click on ESS:

|                                                                                                    |                       | 3   |
|----------------------------------------------------------------------------------------------------|-----------------------|-----|
| < 💮 🧭 https://myapps.wwsao.gov/apps/portal/Default.aspx 🖉 - 🔒 C 🦉 myapps.wwsao.gov 🛛 ×                                                                                                    | <b>n</b> *            |     |
| myApps                                                                                                    |                       | ^   |
| Advanced security options are now available for your account<br>Two-Factor authentication is a security process in which the user provides two means of identification from separate categories of<br>credentials. Tell me more! |                       |     |
| Employee WvGASIS Maintenance Schedule                                                                                                    |                       |     |
| HIEM/Payroll ESSS Business Intelligence Reporting                                                                                                    |                       |     |
| wvQASES System information wvQASES cy                                                                                                    |                       |     |
| Copyright © 2019 West Virginia State Auditor's Office. All rights reserved.<br>Privacy Statement                                                                                                    |                       | ~   |
|                                                                                                    | 10 44 AM<br>9/17/2019 | , [ |

2. Click on <u>More</u> under Pay Summary:

| AMS ADVANTAGE ESS - Internet Explorer                                  |                                                                |                              |
|------------------------------------------------------------------------|----------------------------------------------------------------|------------------------------|
| https://prod-hr.wvoasis.gov/webapp/prdhrm11/ESS                        | A 181 A reasons                                                | <b>₽</b>                     |
|                                                                        | Welco<br>Home Contact FAQ Help Accessibility Print Page Logout |                              |
| WVOASIS ESS                                                            | Line shall the the thirden the                                 |                              |
|                                                                        |                                                                |                              |
| Home Forms and Websites My Work in Progress My Completed Work An       | nouncements Broadcasts Alerts                                  |                              |
|                                                                        |                                                                |                              |
| skto                                                                   |                                                                |                              |
| De                                                                     |                                                                |                              |
|                                                                        | Messages                                                       |                              |
| Home                                                                   |                                                                |                              |
| g                                                                      |                                                                |                              |
| General Information                                                    | Alerts                                                         |                              |
|                                                                        | _                                                              |                              |
| N                                                                      | more                                                           |                              |
| S                                                                      | Announcements                                                  |                              |
|                                                                        | more                                                           |                              |
| S F                                                                    | Timeshoots                                                     |                              |
| s                                                                      | Thirdsheets                                                    |                              |
|                                                                        | Last Timesheet Processed : 09/18/2019                          |                              |
| S                                                                      | Pay Summary                                                    |                              |
|                                                                        | Last Paycheck Issued : 09/27/2019                              |                              |
|                                                                        | Gross Pay Amount : 472.27                                      |                              |
|                                                                        | View Notice of Deposit                                         |                              |
|                                                                        | W2 Tax Form                                                    |                              |
| more                                                                   | Tax Year: 2018                                                 |                              |
|                                                                        | Las:                                                           |                              |
|                                                                        | VIIIW 112                                                      |                              |
|                                                                        |                                                                |                              |
| Do you want to launch the Enrollment Wizard?                           |                                                                |                              |
|                                                                        |                                                                |                              |
|                                                                        |                                                                |                              |
|                                                                        |                                                                |                              |
|                                                                        |                                                                |                              |
| © Copyright 2001, 2014 CGI Technologies and Solutions Inc. Legal Terms |                                                                |                              |
|                                                                        |                                                                | € <b>1</b> 00% ▼             |
|                                                                        |                                                                | ▲ 😼 🗂 💊 3:50 PM<br>10/1/2019 |

## How to View your Pay Stub

3. Click on Issued Checks/Advices:

| AMS ADVANTAGE ESS - Internet Explorer                                                                                                    | - 0 <b>- x</b> - |
|----------------------------------------------------------------------------------------------------|------------------|
| thys/prod-hr woasis.gov/webapp/prdhrm11/ESS                                                                                                    | <u> </u>         |
| MODASIS ESS                                                                                                    |                  |
| My Information My Benefits My Compensation Paycheck Calculator My Evaluations My Travel                                                                                                    |                  |
| Jobs Pey Summary   Deduction Summary   Issued Checks/Advices   View Tax Forms (ec. W-2)                                                                                                    |                  |
|                                                                                                    |                  |
| Jobs                                                                                                    |                  |
| Appt ID         His         Status         Home Dept         Home Unit         Location         From         To           v         NSAI         PORARY         GLENVILLE STATE         GC ADMN BLDG         07/22/2019         12/31/0009 |                  |
|                                                                                                    |                  |
|                                                                                                    |                  |
| Арро                                                                                                    |                  |
|                                                                                                    |                  |
|                                                                                                    |                  |
|                                                                                                    |                  |
|                                                                                                    |                  |
|                                                                                                    |                  |
|                                                                                                    |                  |
|                                                                                                    |                  |
|                                                                                                    |                  |
|                                                                                                    |                  |
|                                                                                                    |                  |
|                                                                                                    |                  |
| (S Copyright 2007, 2014 CG1 Technologies and Solutions Inc. Logal Terms assertiantSSTIL GetSSteeDeardseanch SSEC (1989 Oneshold: (1947) assertiantSSTIL GetSSteeDeardseanch SSEC (1989 Oneshold: (1947)                                    | 100%             |
|                                                                                                    | 3:59 PM          |
|                                                                                                    | 10/1/2019        |

4. Select the pay stub you would like to view, and click on <u>Attachments</u>:

| MACASIS ESS                                                   | Home, Contact, FAQ, Helo, Accessibility, Print-reve, scoron-                                                 |   |
|---------------------------------------------------------------|----------------------------------------------------------------------------------------------------|---|
|                                                               |                                                                                                    |   |
| My Information My Benefits My Compensation Paycheck           | Calculator My Evaluations My Travel                                                                          |   |
| Jobs   Pay Summary   Deduction Summary   Issued Checks/Ad     | vices View Tax Forms (ex. W-2)                                                                               |   |
| ections : Disposition Information Payment Summary Information |                                                                                                    |   |
|                                                               |                                                                                                    |   |
| Issued Checks/Advices                                         | Messages                                                                                                    |   |
| Appointment ID Title Check Date                               | Check Number Net Pay Amount Type of Check Bank Account Bank Account Description Disposition Disposition Date |   |
| 09/27/2019                                                    |                                                                                                    |   |
| 0 08/30/2019                                                  |                                                                                                    |   |
| 08/16/2019                                                    |                                                                                                    |   |
| 08/02/2019                                                    |                                                                                                    |   |
| 07/05/2019                                                    |                                                                                                    |   |
| 06/21/2019                                                    |                                                                                                    |   |
| 06/07/2019                                                    |                                                                                                    |   |
| First Prev Next Last                                          | Atlachments                                                                                                  | 1 |
| 46                                                            |                                                                                                    |   |
| <ul> <li>Disposition Information</li> </ul>                   |                                                                                                    |   |
| Appointment ID :                                              | Type of Check : Regular                                                                                      |   |
| Bank Account : 0002                                           | Combined Check : 0.0000                                                                                      |   |
| Bank Name : ****                                              | Disposition Teter 19/20/2019                                                                                 |   |
| Check Number : 200000003515430                                |                                                                                                    |   |
| Payment Summary Information                                   |                                                                                                    |   |
| Pay Details                                                   | Event Date, Juput Amount, Dellar A                                                                           |   |
| v T                                                           |                                                                                                    |   |
| T                                                             | 09/05/2019 7:30                                                                                              |   |
|                                                               | 09/06/2019 4:00                                                                                              |   |
|                                                               | 09/10/2019 7:30                                                                                              |   |
| т                                                             | 09/12/2019 2:30                                                                                              |   |
| ight 2001, 2014 CGI Technologies and Solutions Inc. Lega      | Terms                                                                                                    |   |

## How to View your Pay Stub

5. Click on <u>Download</u>, a dialog box will appear, and click <u>open</u>. That will take you to your pay stub.

| AMS ADVANTAGE ESS - Internet Explorer                                                   | - 0 <b>- x</b>       |
|-----------------------------------------------------------------------------------------|----------------------|
| https://prod-hr.wvoasis.gov/webapp/prdhm11/ESS                                          | <b>a</b>             |
| & Wetcome,                                                                              |                      |
| A SIS ESS Home Contact FAG Help Accessibility Print route Contact                       |                      |
|                                                                                         |                      |
|                                                                                         |                      |
| My Information My Benefits My Compensation Paycheck Calculator My Evaluations My Travel |                      |
|                                                                                         |                      |
|                                                                                         |                      |
| NYCOMP - Issued Checks / Advises Attachments                                            |                      |
| III COMP - ISSUED CIRCLES / AUTORS / MARVINERIAS                                        |                      |
|                                                                                         | Menu                 |
| File Name Type Date Harr ID                                                             |                      |
| v 22512026 3776664 of Standard 921/19 bath                                              |                      |
| First Prev Next Last                                                                    |                      |
| Search                                                                                  |                      |
| Download                                                                                |                      |
| Name: 1225123026_37/6664.pdf Description:                                               |                      |
| 1921/19                                                                                 |                      |
| - Backatch                                                                              |                      |
| NYCOMP - Issued Checks / Advices                                                        |                      |
| shment History                                                                          |                      |
|                                                                                         |                      |
|                                                                                         |                      |
|                                                                                         |                      |
|                                                                                         |                      |
|                                                                                         |                      |
|                                                                                         |                      |
|                                                                                         |                      |
|                                                                                         |                      |
|                                                                                         |                      |
|                                                                                         |                      |
|                                                                                         |                      |
|                                                                                         |                      |
|                                                                                         |                      |
|                                                                                         |                      |
|                                                                                         |                      |
|                                                                                         |                      |
|                                                                                         |                      |
|                                                                                         |                      |
|                                                                                         |                      |
|                                                                                         |                      |
| Copyright 2001, 2014 CGI Technologies and Solutions Inc. Legal Terms                    |                      |
|                                                                                         | <b>Q 100%</b> -      |
| 🐿 🗠 🔁 🔁 🚱 🐨                                                                             | 9:19 AM<br>10/3/2019 |

If you have any problems viewing your pay stub, please call or Email:

304-462-6199

304-462-6152.

HR@Glenville.Edu